## 

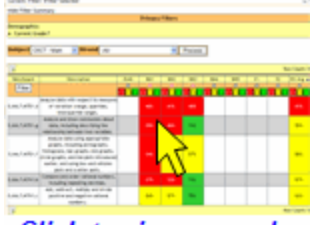

Click to view example

Step 1: Select your filters. See Filters.

- Step 2: Select Progress Monitoring from the modules list on the left or the tab at the bottom.
- Step 3: Select <u>Ranking by Benchmark</u> from the <u>Leading Indicators</u> menu. A new tab opens with the Ranking by Benchmark report.

Step 4: Select the report parameters as desired:

- State test subject
- **Strand** (All strands or a specific strand)

Step 5: Select Process. The report appears.

Step 6: At this point, you have several options:

- Select the download button to export the report to a .pdf, .xls or .csv file. See <u>Tutorial:</u> <u>Exporting Reports</u>.
- Select a new Subject and/or Strand and Process
- Select one or more *swatch filters* to narrow the report, then select the Filters button
- Select a column heading to sort the report by that column
- Change the filters and refresh the report by selecting 🖘 in the upper right corner
- Select one of the other tabs at the bottom of the screen, leaving the Ranking by Benchmark report tab open for later use
- Close the tab by selecting the small x in the upper right corner